# Přístup do aplikace CEDR a registrace žadatele Fondy EHP a Norska 2014-2021

| 0 | bsah |                                                          | ~   |
|---|------|----------------------------------------------------------|-----|
| 1 | Info |                                                          | . 2 |
| 2 | Přís | tup do aplikace CEDR                                     | . 2 |
|   | 2.1  | Rozcestník aplikace CEDR                                 | . 3 |
|   | 2.2  | Úvodní stránka aplikace CEDR pro období 2014-2021        | . 3 |
| 3 | Reg  | istrace žadatele o grant                                 | . 4 |
|   | 3.1  | Výběr typu žadatele                                      | . 5 |
| 4 | Reg  | istrace právnické nebo fyzické osoby s IČO               | . 6 |
|   | 4.1  | Krok 1 – souhlas s podmínkami pro založení účtu žadatele | . 6 |
|   | 4.2  | Krok 2 – certifikát a účet správce žadatele              | . 8 |
|   | 4.3  | Krok 3 – informace o žadateli                            | . 9 |
|   | 4.4  | Krok 4 – informace o žadateli                            | 10  |
|   | 4.5  | Krok 5 – statutární zástupci                             | 10  |
|   | 4.6  | Krok 6 – dokončení registrace                            | 12  |
| 5 | Reg  | istrace fyzické osoby bez IČO                            | 13  |
|   | 5.1  | Krok 1 – souhlas s podmínkami pro založení účtu žadatele | 13  |
|   | 5.2  | Krok 2 – informace o žadateli a účet správce žadatele    | 14  |
|   | 5.3  | Krok 3 – sídlo žadatele                                  | 15  |
|   | 5.4  | Krok 4 – dokončení registrace                            | 16  |
| 6 | Reg  | istrace právnické osoby bez IČO                          | 17  |
|   | 6.1  | Krok 1 – souhlas s podmínkami pro založení účtu žadatele | 17  |
|   | 6.2  | Krok 2 – certifikát a účet správce žadatele              | 18  |
|   | 6.3  | Krok 3 – informace o žadateli                            | 19  |
|   | 6.4  | Krok 4 – sídlo                                           | 19  |
|   | 6.5  | Krok 5 – statutární zástupci                             | 20  |
|   | 6.6  | Krok – dokončení registrace                              | 21  |
| 7 | Dop  | lňující informace                                        | 22  |
|   | 7.1  | Certifikát                                               | 22  |
|   | 7.2  | Správce žadatele                                         | 22  |
| 8 | Spra | áva údajů žadatele                                       | 23  |
| 9 | Spra | áva uživatelů žadatele                                   | 25  |

## 1 Informační systém CEDR

Aplikace **CEDR** (Centrální evidence dotací z rozpočtu) slouží pro administraci žádostí o grant a projektů v rámci Fondů EHP a Norska. Prostřednictvím aplikace probíhá jak vyplnění a elektronické podání žádosti o grant, tak následná administrace projektů (hodnocení a výběr projektů, zpracování a kontrola monitorovacích zpráv a žádostí o platbu atd.).

## 2 Přístup do aplikace CEDR

- přes banner CEDR na webových stránkách Fondů EHP a Norska sekce pro žadatele:
  - o www.fondyehp.cz
  - o <u>www.eeagrants.cz</u>
  - <u>www.norskefondy.cz</u>
  - o www.norwaygrants.cz

ZVOLTE SI OBLAST:

| <b>УЧХКШМ</b>             | CC VZOELAVANÍ                                                                                                | TELEF KULTURA                                                                                                    | 🌝 ZURAVI                                                                                | 💿 RADINA SPRAVA                  | 명역 OBCANSKA SPOLECNOST               |
|---------------------------|----------------------------------------------------------------------------------------------------|----------------------------------------------------------------------------------------------------|-----------------------------------------------------------------------------------------|----------------------------------|--------------------------------------|
| \ominus SOCIALNÍ DIALOG   | 🎐 ZIVOTNÍ PROSTREBÍ                                                                                          | 💱 LIOSIKA PRAVA                                                                                                    | SPRAVEDLINDST                                                                           | O VNITRNI VELI                   | 🎸 BILATERALNI SPOLUPRALE             |
| Úvodní stránka            | AKTUALITY                                                                                                    |                                                                                                    |                                                                                         |                                  |                                      |
| Aktuality                 |                                                                                                    |                                                                                                    | the of                                                                                  | and the second                   | 1 53 Belle S                         |
| Základní informace        |                                                                                                    |                                                                                                    | Nich Para and                                                                           | Siding and Car                   | C A AL                               |
| Výzvy                     |                                                                                                    |                                                                                                    | the state of                                                                            |                                  |                                      |
| Otázky a odpovědi         | 37 A 4                                                                                                    | () a the second                                                                                                    |                                                                                         |                                  | 5.00                                 |
| Jkončená období           | En Com                                                                                                    | A State of the second                                                                                                    |                                                                                         |                                  | 1 - and                              |
| Stížnosti                 |                                                                                                    | 1 1 1 X 1 1 1                                                                                                    |                                                                                         |                                  |                                      |
| Kontakty                  | 15. 5. Otev<br>2020 před                                                                                     | řená výzva k<br>kládání žádostí o prant                                                                                                    | 7. 5. Podali jste                                                                       | zádost v 22. 4.<br>Kultura? 2020 | Často se ptáte. Kulturní<br>dědictví |
| Bilaterální<br>spolupráce | na p<br>201-                                                                                                 | rojekty z Fondů EHP<br>4-2021 v Programu                                                                                                    | Nulturu:                                                                                |                                  |                                      |
| Příklady dobré<br>praxe   | Zdra                                                                                                    | VÍ                                                                                                    |                                                                                         |                                  |                                      |
|                           | FONDY EHP A NO                                                                                               | PRO ŽA                                                                                                    | PRO ŽADATELE                                                                            |                                  |                                      |
|                           | Prostřednictvím Fondů E<br>sociálních rozdílů v Evr<br>Příjemci finanční podpor<br>mezi donory a příjemci gr | EHP a Norska přispívají státy Island,<br>ropském hospodářském prostoru (E<br>y jsou země střední, východní a jižní<br>antů je důležitý aspekt, kterým se tyto | snižování ekonomických a<br>s patnácti evropskými státy.<br>sdílení a výměnu zkušeností | CEDR                             |                                      |
|                           | Česká republika je příje<br>hospodářského prostoru,                                                          | e a tím také do Evropského<br>chodu (ESVO).                                                                                                    | HF - EHP A NORSKÉ FORDY                                                                 |                                  |                                      |
|                           | Od roku 2004 podpořily                                                                                       | Fondy EHP a Norska v České rep                                                                                                    | ublice přes 1 000 zajímavých                                                            | projektů za více než 6 mld.      |                                      |

### - zadáním adresy webové aplikace:

- o www.fondyehp.cz/cedr
- <u>www.eeagrants.cz/cedr</u>
- www.norskefondy.cz/cedr
- o www.norwaygrants.cz/cedr
- o https://cedr-fm.mfcr.cz/

## 2.1 Rozcestník aplikace CEDR

 žadatelé o grant v období 2014-2021 v programech Kultura, Lidská práva, Řádná správa, Spravedlnost a Zdraví vstupují do aplikace přes banner 2014-2021

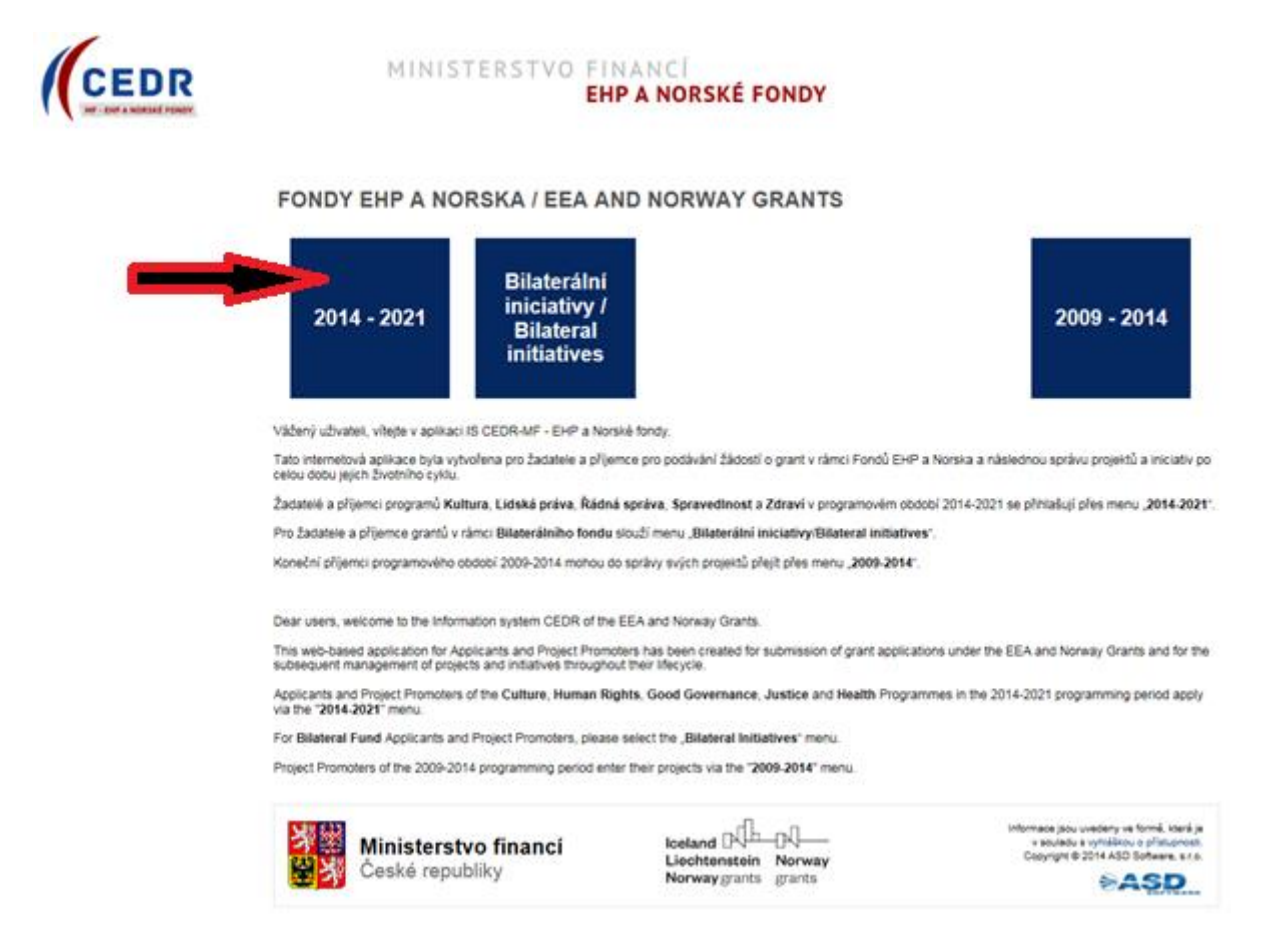

## 2.2 Úvodní stránka aplikace CEDR pro období 2014-2021

- úvodní stránka obsahuje:
  - o informace k registraci žadatele
  - o základní informace k práci s aplikací
  - o požadavky na softwarové a hardwarové vybavení
  - o kontakt na uživatelskou podporu technického charakteru (hot-line)
    - pracovní dny, 8 17 hod.: telefon +420 583 300 722,
    - email: hot-line\_ehp@asd-software.cz
  - o tlačítko pro registraci žadatele
  - o okno pro přihlášení registrovaného uživatele

| Iceland DL<br>Liechtenstein<br>Norway grants |                                                                                                    |                                                                                                    | <b>Norway</b><br>grants    |
|----------------------------------------------|----------------------------------------------------------------------------------------------------|----------------------------------------------------------------------------------------------------|----------------------------|
| CEDR<br>HF - DHP A NORSKE FONDY              | MINISTERSTVO FINANCÍ<br>EHP A NORSKÉ FONDY                                                                                                    | Přihlašovací e-mail:<br>Heslo:<br>Registrace žadatele<br>Zapomenuté heslo                                                                         |                            |
| <b>Úvodní stránka</b><br>Kontakty            | INFORMAČNÍ SYSTÉM CEDR-MF, MODUL FONDY EHP A NORSKA 2014-20                                                                                                    | 21                                                                                                    |                            |
|                                              | Vážený uživateli, vítejte v aplikaci IS CEDR-MF - Modul Fondy EHP a Norska 2014-2021.<br>Tato internetová aplikace byla vytvořena pro potřeby žadatelů o grant a konečných příjemců schválených<br>Cílem aplikace je zefektivnit nejen předkládání žádostí o grant, ale i veškeré další kroky při získání s<br>i kontrole schválených projektů (např. zpracování monitorovacích zpráv o průběhu realizace j<br>s poskytovatelem dotace atd.).<br>Registrace žadatele | n projektů v rámci Fondů EHP a Norska 2014-202<br>grantu, a nášledně usnadnit administrativu při n<br>projektu, zpracování žádostí o platbu, komu | !1.<br>ealizaci<br>unikace |

## 3 Registrace žadatele o grant

- Registrací žadatele se rozumí založení subjektu, který žádá o grant (př. obec, nezisková organizace, státní příspěvková organizace apod.).
- Registraci žadatele zajišťuje oprávněná osoba, která vlastní kvalifikovaný certifikát.
- V rámci registrace žadatele je vytvořen uživatelský účet správce žadatele, který má nad registrovaným žadatelem administrátorská práva a k subjektu žadatele může přiřazovat další uživatele žadatele.

### Upozornění:

- Žadatelé z období 2007-2014 se do aplikace pro období 2014-2021 nepřenášejí, tzn. registraci subjektu žadatele pro období 2014-2021 musí provést jak zcela noví žadatelé, kteří v rámci Fondů EHP/Norska o grant v minulosti nežádali a v IS CEDR nebyli registrovaní, tak žadatelé, kteří o grant v IS CEDR v minulém období Fondů EHP/Norska žádali.
- Žadatelé o grant z Bilaterálního fondu (v rámci aplikace Bilaterální iniciativy/Bilateral initiatives) se do aplikace 2014-2021 rovněž nepřenášejí, tzn. registraci žadatele pro možnost podání žádosti o grant v období 2014-2021 musí tyto subjekt rovněž provést.

Registraci žadatele je možné provést následujícími způsoby:

A) přes odkaz Registrace žadatele na úvodní stránce aplikace CEDR pro období 2014-2021

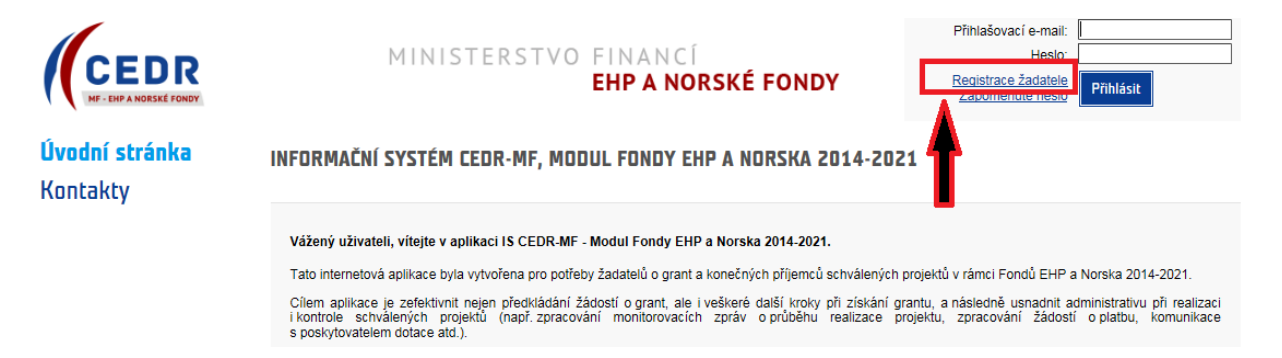

B) přes dlaždici **Registrace nového žadatele** na hlavní stránce aplikace CEDR po přihlášení do aplikace (tato možnost platí pouze pro již registrovaného uživatele)

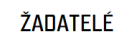

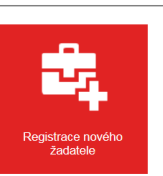

## 3.1 Výběr typu žadatele

- typy žadatele:
  - o právnická nebo fyzická osoba s IČO
  - fyzická osoba bez IČO
  - o právnická osoba bez IČO

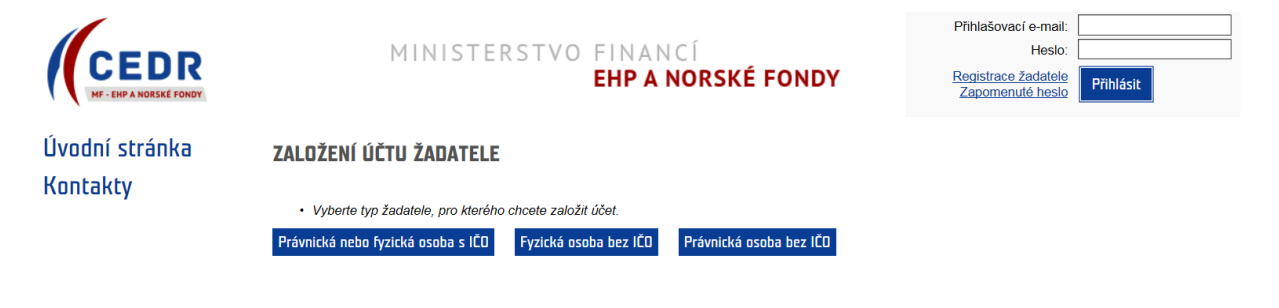

## 4 Registrace právnické nebo fyzické osoby s IČO

### 4.1 Krok 1 – souhlas s podmínkami pro založení účtu žadatele

- možné založit pouze 1 účet žadatele (IČO může být v systému registrováno pouze jednou)
  - k 1 účtu žadatele je následně možné založit libovolný počet uživatelských účtů (př. žadatel ABC má 5 různých uživatelů)

#### ZALOŽENÍ ÚČTU ŽADATELE - KROK 1/6

Podmínky založení účtu žadatele

Pouze žadatelé zaregistrovaní v informačním systému CEDR - MF, modul Fondy EHP a Norska 2014-2021 (dále jen "IS CEDR") mohou podávat žádosti o grant. Pro založení účtu žadatele je nutné vlastnit kvalifikovaný certifikát.

V následujících krocích budete požádáni o vyplnění informací o subjektu, který žádá o založení účtu žadatele pro přístup do internetové aplikace IS CEDR. Uvedení osobních údajů je nezbytné pro dodržení zákonných požadavků a jejich neposkytnutí může mít za následek nemožnost čerpat prostředky z Fondů EHP a Norska 2014-2021. Bližší informace o zpracování osobních údajů najdete zde.

K jedné osobě je možné založit pouze jeden účet žadatele. Pokud je již v systému osoba evidována, budete na tuto skutečnost upozorněni hláškou. V takovém případě se prosím s dotazem na další postup obratte na provozovatele aplikace.

Účet žadatele slouží ke správě všech projektů žadatele. Správce účtu žadatele může založit přístup jemu podřízeným uživatelům, kterým následně přiděluje projekty a oprávnění. Odpovědnost za veškeré činnosti prováděné v účtu žadatele nese osoba žadatele.

#### Založení účtu žadatele je bezplatné

- Pro založení účtu jsou potřeba následující technické požadavky:
- Nainstalovaný internetový prohlížeč MS Internet Explorer 10.0 nebo 11.0, Mozilla Firefox 30 a pozdější nebo Google Chrome 30 a pozdější
   Umožnit instalaci komponenty ASD Web Signer pro elektronický podpis
- 3. Kvalifikovaný (osobní) certifikát

Souhlas s podmínkami pro založení účtu ᠮ

Pokračovat výběrem certifikátu

- Souhlas s podmínkami pro založení účtu potvrďte zatržením pole
- informace o zpracování osobních údajů uvedeny pod odkazem v samostatném okně

#### Informace o zpracování osobních údajů v rámci administrace Fondů EHP/Norska 2014-2021

Pravidla zpracování osobních údajů se řídí nařízením Evropského parlamentu a Rady (EU) 2016/679 ze dne 27. dubna 2016, o ochraně fyzických osob v souvislosti se zpracováním osobních údajů a o volném pohybu těchto údajů a o zrušení směrnice 95/46/ES (dále jen "Obecné nařízení").

Osobní údaje jsou zpracovávány zabezpečeným elektronickým způsobem, popř. manuálním způsobem výhradně pro účely poskytování dotace/finančních prostředků a provádění cinností spojených s administrací vykonávanou v souvislosti s poskytnutím dotace/finančních prostředků.

Uvedení osobních údajů je nezbytné pro dodržení požadavků, které plynou z právního rámce Fondů EHP/Norska 2014-2021 a právních předpisů na úrovní ČR a EU. Poskytnutí osobních údajů je dobrovolné. Jejich neposkytnutí může mít za následek nemožnost čerpat prostředky z Fondů EHP/Norska 2014-2021. Osobní údaje mohou být předávány nebo zpřístupňovány pouze osobám, institucím či orgánům, kterým takové právo plyne z právních předpisů.

#### I. Správce a pověřenec pro ochranu osobních údajů

Ministerstvo financí, Letenská 15, 118 10 Praha 1, IČ: 00006947 (dále jen "správce").

Kontakt na osobu pověřence pro ochranu osobních údajů je možné nalézt na internetových stránkách Ministerstva financí:

https://www.mfcr.cz/cs/o-ministerstvu/sluzby-verejnosti/informace-o-zpracovani-osobnichudaju

Osobní údaje jsou dále poskytovány subjektům, které se podílejí na hodnocení žádostí o grant, správci IS CEDR, ve kterém jsou administrovány žádosti o grant a projekty, příp. jiným orgánům, které se podílejí na administraci Fondů EHP/Norska 2014-2020.

#### II. Rozsah zpracování osobních údajů a právní základ zpracování osobních údajů

Osobní údaje jsou zpracovány v rozsahu, v jakém je žadatel nebo příjemce, příp. jiný subjekt údajů (dále jen "subjekt údajů") správci poskytl za účelem administrace Fondů EHP/Norska 2014-2021, a to v souvisoti s uzavřením smluvního či jiného právního vztahu se správcem, nebo s platnými právními předpisy či k plnění zákonných povinností správce. - pro založení účtu žadatele je požadován:

### • kvalifikovaný certifikát

- instalace komponenty ASD Web Signer, která se nabídne automaticky po kliknutí na tlačítko Pokračovat výběrem certifikátu
- po úspěšné instalaci podpisové komponenty se otevře nové okno Elektronický podpis pro výběr/přidání certifikátu a spustí se aplikace pro podpis
- vyberte certifikát a stiskněte tlačítko Podepsat

#### ZALOŽENÍ ÚČTU ŽADATELE - KROK 1/6

Pokračovat výběrem certifikátu

| Pri       Podepisovaný obsah:         Signed document         Pri       Podepsat osobním certifikátem:         Pri       Název: Vyberte váš osobní certifikát         Vystavitel:       Platný do:         Pi       Není vybrán žádný certifikát pro podpis. | Vyberte certifikát a podepište požadovaný obs<br>Storno<br>Podepsat      | ah.<br>CEDR") mohou podávat žádosti o grant.<br>Stup do internetové aplikace IS CEDR.<br>nožnost čerpat prostředky z Fondů EHP<br>utečnost upozornění hláškou. V takovém |  |  |  |  |  |  |  |
|----------------------------------------------------------------------------------------------------|--------------------------------------------------------------------------|----------------------------------------------------------------------------------------------------|--|--|--|--|--|--|--|
|                                                                                                    | Z aplikace: DZS NOF<br>Na adrese: https://cedr-fm.mfcr.cz/CEDRNFFM3/     | n uživatelům, kterým následně přiděluje                                                                                                    |  |  |  |  |  |  |  |
| Pro založení účtu jsou potřeba následující technické požadavky:                                                                                                    |                                                                          |                                                                                                    |  |  |  |  |  |  |  |
| <ol> <li>Nainstalovaný internetový prohlížeč MS Internet Explorer</li> <li>Umožnit instalaci komponenty ASD Web Signer pro elektro</li> <li>Kvalifikovaný (osobní) certifikát</li> </ol>                                                                     | 10.0 nebo 11.0, Mozilla Firefox 30 a pozdější nebo Goog<br>onický podpis | le Chrome 30 a pozdější                                                                                                    |  |  |  |  |  |  |  |
| Souhlas s podmínkami pro založení účtu 🔛                                                                                                    |                                                                          |                                                                                                    |  |  |  |  |  |  |  |

 pokud je při registraci žadatele uplatněn kvalifikovaný certifikát s IČO, které je již v systému registrováno, objeví se chybová hláška: v takovém případě prosím kontaktujte pro další postup uživatelskou podporu (hot-line) nebo Zprostředkovatele programu (viz menu Kontakty)

| ALOŽE | NÍ ÚČT | ru žad                    | ATEL    | E - KR   | OK 1,    | /6       |           |          |     |       |   |      |      |  |
|-------|--------|---------------------------|---------|----------|----------|----------|-----------|----------|-----|-------|---|------|------|--|
| 2     | (      | <ul> <li>V sys</li> </ul> | tému ji | ž je reg | istrovár | n žadate | el se ste | ejným IČ | òo. |       |   |      |      |  |
| ~     |        | ~                         | ~       | ~        |          | ~        |           | ~        |     | <br>_ | _ | <br> | <br> |  |

| Iceland | Ъ      |
|---------|--------|
| Liechte | nstein |
| Norway  | grants |

**Norway** grants

# Úvodní stránka **Kontakty** III Hlavní menu

Metodická podpora žadatelů o granty

Poslední navštívené stránky Seznam projektů Seznam žadatelů Ministerstvo financí ČR

 E-mail: <u>czp@mfcr.cz</u>

Podpora uživatelů aplikace

KONTAKTY

· Hot-line (pracovní dny, 8 - 17 hod.):

- Telefon: +420 583 300 722
- E-mail: <u>hot-line\_ehp@asd-software.cz</u>

## 4.2 Krok 2 – certifikát a účet správce žadatele

### Sekce Certifikát

- údaje přenesené z certifikátu jsou přednastaveny
  - je-li IČO uvedeno v kvalifikovaném certifikátu, pole IČO je vyplněno automaticky

### ZALOŽENÍ ÚČTU ŽADATELE - KROK 2/6

V sekci "Certifikát" jsou zobrazeny údaje převzaté z kvalifikovaného certifikátu použitého pro založení účtu žadatele. V sekci "Účet správce žadatele" vyplňte "Přihlašovací e-mail", "Jméno", "Příjmení" a "Heslo" (včetně "Potvrzení hesla"), které budete při přístupu do aplikace používat.

Certifikát
Název
Jirka Testovač

| Název    | Jirka Testovač                    |
|----------|-----------------------------------|
| E-mail   | jirka_testovac@asd.cz             |
| Autorita | CN=ASD CA, DC=asd-software, DC=cz |
| IČO *    | X0000000X                         |

 není-li IČO uvedeno v kvalifikovaném certifikátu, pole IČO je prázdné a IČO žadatele je nutné zadat ručně

### ZALOŽENÍ ÚČTU ŽADATELE - KROK 2/6

V sekci "Certifikát" jsou zobrazeny údaje převzaté z kvalifikovaného certifikátu použitého pro založení účtu žadatele.

V sekci "Účet správce žadatele" vyplňte "Přihlašovací e-mail", "Jméno", "Příjmení" a "Heslo" (včetně "Potvrzení hesla"), které budete při přístupu do aplikace používat.

| Certifikát |                                   |
|------------|-----------------------------------|
| Název      | Eva Testerová                     |
| E-mail     | eva.testerova@asd.ca              |
| Autorita   | CN=ASD CA, DC=asd-software, DC=cz |
| IČO *      |                                   |

### Sekce Účet správce žadatele

- žlutě podbarvená pole jsou editovatelná a povinná k vyplnění; bílá pole jsou editovatelná a nepovinná k vyplnění
- telefon je nutné zadat ve formátu XXXXXXXX (9 číslic bez mezer) nebo v mezinárodním formátu +420XXXXXXXX (mezinárodní předvolba a 9 číslic bez mezer)
- na zadaný přihlašovací e-mail bude zaslán ověřovací kód nezbytný pro dokončení registrace (k zadání kódu budete vyzváni v posledním kroku registrace - krok 6)
  - přihlašovací e-mail a heslo dále slouží pro přihlášení správce žadatele do aplikace

| Účet správce žadatele |                                                                                     |
|-----------------------|-------------------------------------------------------------------------------------|
| Přihlašovací e-mail * | Telefon *                                                                           |
|                       | Telefon<br>náhradní                                                                 |
| Titul před            | Jméno * Titul za                                                                    |
| Heslo *               | (heslo musí být dlouhé minimálně 8 znaků a obsahovat číslici, malé a velké písmeno) |
| Potvrzení hesla *     |                                                                                     |
| Další                 |                                                                                     |

## 4.3 Krok 3 – informace o žadateli

- zkontrolujte údaje přenesené z IS Základní registry

### ZALOŽENÍ ÚČTU ŽADATELE - KROK 3/6

Zkontrolujte prosím údaje načtené pro IČO z certifikátu z Informačního systému Základní registry. Tyto údaje budou vloženy do údajů žadatele. Při zjištění nesouladu v referenčních údajích (údaj neodpovídá skutečnému stavu), je nutné požádat o změnu údajů v základních registrech a až po jejich změně je možné pokračovat v založení účtu žadatele.

| Informace o žadateli             |                                  |
|----------------------------------|----------------------------------|
| Právní forma                     | 325 - Organizační složka státu 🔍 |
| Název žadatele                   | Ministerstvo financí             |
| IČO                              | 00006947                         |
| ldentifikátor datové<br>schránky | xzeaauv                          |
| Předchozí Dalši                  |                                  |

 máte-li k dispozici datovou schránku a identifikátor datové schránky není přednastaven, prosím uveďte jej

#### ZALOŽENÍ ÚČTU ŽADATELE - KROK 3/6

Zkontrolujte prosím údaje načtené pro IČO z certifikátu z Informačního systému Základní registry (mimo Identifikátor datové schránky, který zde můžete zadat). Tyto údaje budou vloženy do údajů žadatele. Při zjištění nesouladu v referenčních údajích (údaj neodpovídá skutečnému stavu), je nutné požádat o změnu údajů v základních registrech a až po jejich změně je možné pokračovat v založení účtu žadatele.

| Informace o żadateli             |                          |
|----------------------------------|--------------------------|
| Právní forma                     | 121 - Akciová společnost |
| Název žadatele                   | ABC a.s.                 |
| IČO                              | X0000000X                |
| Identifikátor datové<br>schránky |                          |
| Předchozí Další                  |                          |

### 4.4 Krok 4 – informace o žadateli

- zkontrolujte údaje přenesené z IS Základní registry

#### ZALOŻENÍ ÚČTU ŻADATELE - KROK 4/6

Zkontrolujte prosím údaje o žadateli – sídle žadatele, které byly převzaty z Informačního systému Základní registry. Při zjištění nesouladu v referenčních údajích (údaj neodpovídá skutečnému stavu), je nutné požádat o změnu údajů v základních registrech a až po jejich změně je možné pokračovat v založení účtu žadatele.

| Sídlo žadatele       |             |                  |     |                 |  |  |  |  |  |
|----------------------|-------------|------------------|-----|-----------------|--|--|--|--|--|
| Stát Česka republika |             |                  |     |                 |  |  |  |  |  |
| Obec                 | Praha       |                  | PSČ | 118 00          |  |  |  |  |  |
| Část obce            | Malá Strana |                  |     |                 |  |  |  |  |  |
| Ulice                | Letenská    |                  |     |                 |  |  |  |  |  |
| Číslo popisné        | 525         | Číslo orientační | 15  | Číslo evidenční |  |  |  |  |  |
| Předchozí Další      |             |                  |     |                 |  |  |  |  |  |

### 4.5 Krok 5 – statutární zástupci

- zkontrolujte seznam statutárních zástupců (údaje přenesené z IS Základní registry)

#### ZALOŽENÍ ÚČTU ŽADATELE - KROK 5/6

| Zkontrolujte prosím údaje o žadateli - statutárním zástupci, které byly převzaty z Informačního systému Základní registry. Kliknutím na jméno statutárního zástupc<br>zobrazíte detailní údaje. V případě, že je v Základních registrech jméno statutárního zástupce uvedeno pouze textem, rozepište jej na detailu do položek "Jmén<br>a "Příjmení".<br>Nového statutárního zástupce můžete přidat kliknutím na ikonu 3.<br>Odstranit lze pouze ručně přidaného statutárního zástupce kliknutím na ikonu 3 na řádku s údajem statutárního zástupce. | :e<br>o" |
|----------------------------------------------------------------------------------------------------|----------|
| Vyplňte způsob jednání statutárních zástupců za společnost (dle rejstříku, ve kterém je společnost registrována).                                                                                                    |          |
|                                                                                                    |          |
| Seznam statutárních zástupců                                                                                                    |          |
|                                                                                                    | s)       |
| Statutární zástupci                                                                                                    | ٦,       |
| TESTOVAČJIRKA                                                                                                    |          |
| Způsob jednání za společnost (dle rejstříku, ve kterém je společnost registrována - OR, RES, RŽP) *                                                                                                    |          |
|                                                                                                    | ~        |
|                                                                                                    |          |
|                                                                                                    | 1        |
|                                                                                                    | 6        |
|                                                                                                    | 1        |
|                                                                                                    | ×        |
| Předchozí Další                                                                                                    |          |

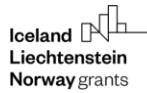

- vyplňte způsob jednání
- není-li seznam statutárních zástupců úplný/vyplněn, přidejte statutárního zástupce pomocí zeleného plus tlačítka<sup>(2)</sup> (pro zadání údajů se kliknutím na plus tlačítko otevře nové okno Detail statutárního zástupce)

| ZALDŽENÍ ÚČTU ŽADATELE - KROK 5/6         Zkontrolujte prosím údaje o žadateli - statutárním zástupci, které byly převzaty z informačního systému Základní registry. Kliknutím na jméno statutárního zástupce zobrazíte detaliní údaje. V případě, že je v Základních registrech jméno statutárního zástupce uvedeno pouze textem, rozepište jej na detaliu do položek "Jméno" a "Příjmení".         Nového statutárního zástupce můžete přidat kliknutím na ikonu <sup>©</sup> .         Odstranit lze pouze ručně přidaného statutárního zástupce kliknutím na ikonu <sup>©</sup> na řádku s údajem statutárního zástupce.         Vyplňte způsob jednání statutárních zástupců za společnost (dle rejstříku, ve kterém je společnost registrována). |
|----------------------------------------------------------------------------------------------------|
| Seznam statutárních zástunců                                                                                                    |
|                                                                                                    |
| Statutární zástupci                                                                                                    |
| žádné záznamy                                                                                                    |
| Způsob jednání za společnost (dle rejstříku, ve kterém je společnost registrována - OR, RES, RŽP) *                                                                                                    |
|                                                                                                    |
| Předchozí Další                                                                                                    |

- v okně Detail statutárního zástupce vyplňte/zkontrolujte povinné údaje

ZALOŽENÍ ÚČTU ŽADATELE - KROK 5/6 - DETAIL STATUTÁRNÍHO ZÁSTUPCE

| Statutární zástupci            |       |
|--------------------------------|-------|
| Typ statutárního<br>zástupce * | Osoba |
| Jméno *                        |       |
| Příjmení *                     |       |
|                                | OK    |

ZALOŽENÍ ÚČTU ŽADATELE - KROK 5/6 - DETAIL STATUTÁRNÍHO ZÁSTUPCE

| Statutární zástupci            |           |                           |          |
|--------------------------------|-----------|---------------------------|----------|
| Typ statutárního<br>zástupce * | Osoba 🗸   |                           |          |
| Jméno *                        | Jirka     | Jméno uvedené<br>v ROS    | JIRKA    |
| Příjmení *                     | Testovač  | Příjmení uvedené<br>v ROS | TESTOVAČ |
|                                | OK Storno |                           |          |

 v případě fyzické osoby (jsou-li FO uvedeny mezi oprávněnými žadateli) se jméno a příjmení FO uvádí jako statutární zástupce (způsob jednání osobně)

## 4.6 Krok 6 – dokončení registrace

# Podmínky pro zřízení a užívání uživatelského účtu v systému CEDR-MF, modul Fondy EHP a Norska 2014-2021 (dále jen "IS CEDR")

Každý právní úkon učiněný prostřednictvím účtu žadatele v systému IS CEDR vůči Zprostředkovateli programu -Ministerstvu financí ČR - je úkonem učiněným elektronickými prostředky ve smyslu příslušných ustanovení zákona č. 89/2012 Sb., občanského zákoníku, ve znění pozdějších předpisů. Jako takový bude vždy opatřen zaručeným elektronickým podpisem osoby či osob oprávněných jednat za žadatele či zaručeným elektronickým podpisem žadatele, ve smyslu § 6 odst. 2 zákona č. 297/2016 Sb., o službách vytvářejících důvěru pro elektronické transakce, ve znění pozdějších předpisů.

Žadatel prohlašuje a zaručuje, že do IS CEDR budou zadávány pouze pravdivé informace a že právní úkony budou prostřednictvím účtu činěny osobami oprávněnými takové právní úkony za držitele účtu činit. Žadatel je povinen zajistit, aby neoprávněné osoby nezískaly přístup k údajům pro vstup do účtu žadatele.

Zprostředkovatel programu neodpovídá žadateli za škodu či jinou újmu vzniklou v důsledku zneužití přístupu do účtu žadatele v důsledku porušení výše uvedených podmínek.

Žadatel bere na vědomí a potvrzuje, že byl ze strany Ministerstva financí ČR (dále jen "MF ČR") informován o tom, že veškeré osobní údaje zadané prostřednictvím účtu žadatele do IS CEDR budou MF ČR zpracovávány zabezpečeným elektronickým způsobem výhradně pro účely poskytování podpory prostřednictvím Fondů EHP a Norska 2014-2021 a provádění činností spojených se správou vykonávanou v souvislosti s poskytnutím podpory, a dále potvrzuje, že byl MF ČR informován o tom, že poskytnutí výše uvedených osobních údajů je dobrovolné, jakož i o jeho právech jako subjektu údajů (viz Informace o zpracování osobních údajů v rámci administrace Finančních mechanismů EHP/Norska 2014-2021).

Žadatel tímto uděluje Zprostředkovateli programu souhlas k tomu, že může zveřejnit a na své internetové stránce veřejně publikovat shrnutí žádosti o grant, zveřejnit žádost o grant a ostatní související relevantní informace a poskytovat požadované informace osobám, institucím či orgánům, kterým takové právo plyne z Nařízení o implementaci FM EHP/Norska 2014-2021, zákona či veřejného zájmu.

Pokud se žadatel stane příjemcem podpory prostřednictvím Fondů EHP a Norska 2014-2021, tj. konečným příjemcem, bere na vědomí, že MF ČR může zveřejnit jeho obchodní firmu, název či jméno a příjmení, identifikaci projektu včetně výše podpory a popis podporovaného projektu a poskytnout požadované informace osobám, institucím či orgánům, kterým takové právo plyne z Nařízení o implementaci FM EHP/Norska 2014-2021, zákona či veřejného zájmu.

Žadatel souhlasí se zasíláním informací týkajících se činností spojených s poskytováním podpory nebo s provozem účtu žadatele prostřednictvím IS CEDR na jím určenou elektronickou adresu.

Žadatel prohlašuje, že se seznámil s výše uvedenými podmínkami a bez výhrad s nimi souhlasí.

Ověřovací kód zaslaný na přihlašovací e-mail

Předchozí Souhlas s podmínkami a dokončení registrace

- zadejte ověřovací kód, který byl zaslán na zadaný e-mail
- kliknutím na tlačítko Souhlas s podmínkami a dokončení registrace je založen žadatel včetně uživatelského účtu správce žadatele

#### Registrace fyzické osoby bez IČO 5

### 5.1 Krok 1 – souhlas s podmínkami pro založení účtu žadatele

možné založit pouze 1 účet žadatele; k 1 účtu žadatele je následně možné založit libovolný počet uživatelských účtů (př. žadatel XY má 5 různých uživatelů)

#### ZALOŽENÍ ÚČTU ŽADATELE - KROK 1/4

Podmínky založení účtu žadatele Pouze žadatelé zaregistrovaní v informačním systému CEDR - MF, modul Fondy EHP a Norska 2014-2021 (dále jen "IS CEDR") mohou podávat žádosti o grant. Pro založení účtu žadatele je nutné vlastnit kvalifikovaný certifikát. V následujících krocích budete požádáni o vyplnění informací o subjektu, který žádá o založení účtu žadatele pro přístup do internetové aplikace IS CEDR. Uvedení osobních údajů je nezbytné pro dodržení zákonných požadavků a jejich neposkytnutí může mít za následek nemožnost čerpat prostředky z Fondů EHP a Norska 2014-2021. Bližší informace o zpracování osobních údajů najdete <u>zde</u> K jedné osobě je možné založit pouze jeden účet žadatele. Pokud je již v systému osoba evidována, budete na tuto skutečnost upozorněni hláškou. V takovém případě se prosím s dotazem na další postup obraťte na provozovatele aplikace Účet žadatele slouží ke správě všech projektů žadatele. Správce účtu žadatele může založit přístup jemu podřízeným uživatelům, kterým následně přiděluje projekty a oprávnění. Odpovědnost za veškeré činnosti prováděné v účtu žadatele nese osoba žadatele. Založení účtu žadatele je bezplatné. Pro založení účtu jsou potřeba následující technické požadavky: Nainstalovaný internetový prohlížeč MS Internet Explorer 10.0 nebo 11.0, Mozilla Firefox 30 a pozdější nebo Google Chrome 30 a pozdější Umožnit instalaci komponenty ASD Web Signer pro elektronický podpis 3. Kvalifikovaný (osobní) certifikát

Souhlas s podmínkami pro založení účtu 💟

Pokračovat výběrem certifikátu

- Souhlas s podmínkami pro založení účtu potvrďte zatržením pole
- informace o zpracování osobních údajů uvedeny pod odkazem v samostatném okně

Informace o zpracování osobních údajů v rámci administrace Fondů EHP/Norska 2014-2021

Pravidla zpracování osobních údajů se řídí nařízením Evropského parlamentu a Rady (EU) 2016/679 ze dne 27. dubna 2016, o ochraně fyzických osob v souvislosti se zpracováním osobních údajů a o volněm pohybu těchto údajů a o zrušení směrnice 95/48/ES (dále jen "Obecné nařízení").

Osobní údaje jsou zpracovávány zabezpečeným elektronickým způsobem, popř. manuálním způsobem výhradně pro účely poskytování dotace/finančnich prostředků a provádění cinnosti spojených s administrací výkoňavanou v souvislosti s poskytnúm dotace/finančnich prostředků

Uvedení osobních údajů je nezbytné pro dodržení požadavků, které plynou z právniho rámoe Fondů EHP/Norska 2014-2021 a právnich předpisů na úrovní ČR a EU. Poskytnutí osobních údajů je dotorvolné. Jejich neposkytnutí můste mit za následek nemožnosť čerpat prostředky z Fondů EHP/Norska 2014-2021. Osobní údaje mohou být předávány nebo zpřístupňovány pouze osobám, institucim či orgánům, kterým takové právo plyne z právnich předpisů.

#### I. Správce a pověřenec pro ochranu osobních údajů

Ministerstvo financí, Letenská 15, 118 10 Praha 1, IČ: 00006947 (dále jen "správce").

Kontakt na osobu pověřence pro ochranu osobních údajů je možné nalézt na internetových stránkách Ministerstva financí: https://www.mfcr.cz/cs/o-ministerstvu/sluzby-verejnosti/informace-o-zpracovani-osobnich-udaju

Osobní údaje jsou dále poskytovány subjektům, které se podílejí na hodnocení žádosti o grant, správci IS CEDR, ve kterém jsou admistrovány žádosti o grant a projekty, příp. jiným orgánům, které se podílejí na administra i Fondů EHP/Norska 2014-2020.

#### II. Rozsah zpracování osobních údajů a právní základ zpracování osobních údajů

Osobní údaje jsou zpracovány v rozsahu, v jakém je žadatel nebo přijemce, přip. jiný subjekt údajú (dále jen, subjekt údajú<sup>1</sup>) správci poskytl za účelem administrace Fondú EHP/Norska 2014-2021, a to v souvislosti su zavárením smutuvniho či jiného právniho vztahu se správcem, nebo s platnými právními předpisy či k plnění zákonných povinnosti správce. Osobní údaje se zpracovávají ke stanovenému účelu na základě Nařízení o impleme FM EHP/Norska 2014-2021 (dále jen "Nařízení").

III. Zdroje osobních údajů

#### pro založení účtu žadatele je požadován:

#### kvalifikovaný certifikát 0

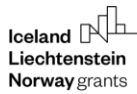

- instalace komponenty ASD Web Signer, která se nabídne automaticky po kliknutí na tlačítko Pokračovat výběrem certifikátu
- po úspěšné instalaci podpisové komponenty se otevře nové okno Elektronický podpis pro výběr/přidání certifikátu a spustí se aplikace pro podpis
- vyberte certifikát a stiskněte tlačítko Podepsat

| Aplikace pro podpis byla spuštěna. Vyberte certifikát a podepište požadovaný obsa                                                                                                    | h.                                                                             |  |  |  |
|----------------------------------------------------------------------------------------------------|--------------------------------------------------------------------------------|--|--|--|
| 🛃 Elektronický podpis                                                                                                    | Π                                                                              |  |  |  |
| Podepisovaný obsah:<br>Signed document                                                                                                    |                                                                                |  |  |  |
| Podepsat osobním certifikátem:                                                                                                    | CEDR") mohou podávat žádosti o grant.                                          |  |  |  |
| Pr<br>Název: Vyberte váš osobní certifikát<br>Vystavitel:<br>Platný do:<br>Storno<br>Podepsat                                                                                                    | stup do internetové aplikace IS CEDR,<br>nožnost čerpat prostředky z Fondů EHP |  |  |  |
| Není vybrán žádný certifikát pro podpis.<br>pří                                                                                                    | utečnost upozorněni hláškou. V takovém                                         |  |  |  |
| Z aplikace: DZS NOF<br>pro Na adrese: https://cedr-fm.mfcr.cz/CEDRNFFM3/                                                                                                    | n uživatelům, kterým následně přiděluje                                        |  |  |  |
| Anozom evio zadanov je pozpidno.<br>Pro zalažaní účtu jsou potřaha násladující technické požadavkar                                                                                                    |                                                                                |  |  |  |
| <ol> <li>Nainstalovaný internetový prohlázč MS Internet Explorer 10.0 nebo 11.0, Mozilla Firefox 30 a pozdější nebo Google Chrome 30 a pozdější</li> <li>Umožnit instalaci komponenty ASD Web Signer pro elektronický podpis</li> <li>Kvalifikovaný (osobní) certifikát</li> </ol> |                                                                                |  |  |  |
| Souhlas s podmínkami pro založení účtu 😥                                                                                                    |                                                                                |  |  |  |

#### Pokračovat výběrem certifikátu

### 5.2 Krok 2 – informace o žadateli a účet správce žadatele

- žlutě podbarvená pole jsou povinná k vyplnění

### ZALOŽENÍ ÚČTU ŽADATELE - KROK 2/4

| Informace o žadateli  |                                                                                     |
|-----------------------|-------------------------------------------------------------------------------------|
| Titul před            | Jméno * Příjmení * Titul za                                                         |
| Datum narození *      |                                                                                     |
|                       |                                                                                     |
| Účet správce žadatele |                                                                                     |
| Přihlašovací e-mail * | Telefon *                                                                           |
|                       | Telefon<br>náhradní                                                                 |
| Heslo *               | (heslo musí být dlouhé minimálně 8 znaků a obsahovat číslici, malé a velké písmeno) |
| Potvrzení hesla *     |                                                                                     |
| Další                 |                                                                                     |

- telefon je nutné zadat ve formátu XXXXXXXX (9 číslic bez mezer) nebo v mezinárodním formátu +420XXXXXXXX (mezinárodní předvolba a 9 číslic bez mezer)
- na zadaný **přihlašovací e-mail** bude zaslán **ověřovací kód** nezbytný pro dokončení registrace (k zadání kódu budete vyzváni v posledním kroku registrace krok 4)
  - přihlašovací e-mail a heslo dále slouží pro přihlášení správce žadatele do aplikace

### 5.3 Krok 3 – sídlo žadatele

ZALOŽENÍ ÚČTU ŽADATELE - KROK 3/4

- zadejte sídlo kliknutím na ikonu 阿

| Cídla čadatala           |                 |                  |                 |  |
|--------------------------|-----------------|------------------|-----------------|--|
| Vúběr adresv             |                 |                  |                 |  |
| Stát                     | Česka republika |                  |                 |  |
| Obec                     |                 |                  | PSČ             |  |
| Část obce                |                 |                  |                 |  |
| Ulice                    |                 |                  |                 |  |
| Číslo popisné            |                 | Číslo orientační | Číslo evidenční |  |
| Předchozí Další<br>Další |                 |                  |                 |  |

- vyberte obec ze seznamu kliknutím na ikonu
- vyberte část obce, ulici (je-li relevantní)
- zadejte číslo (č.p., č.or., ev.č.): je možné zadat pouze jedno číslo, systém následně automaticky doplní další údaje z registru územní identifikace, adres a nemovitostí (RÚIAN); př. žadatel zadá pouze číslo popisné, systém doplní číslo orientační

| Sídlo žadatele |                |                 |                 |  |
|----------------|----------------|-----------------|-----------------|--|
| Výběr adresy   | <b>1</b>       |                 |                 |  |
| Stát           |                |                 |                 |  |
| Obec           | Stát           | Česka republika | PSČ             |  |
| Část obce      | Obec *         |                 | <b></b>         |  |
| Ulice          | Část<br>obce * |                 |                 |  |
| Číslo popisné  | Ulice          | / ×             | Číslo evidenční |  |
| Předchozí Dal  | Č.p.           | Č.or.           |                 |  |
|                | Ev.č.          |                 |                 |  |
|                |                | DK Storno       |                 |  |

### 5.4 Krok 4 – dokončení registrace ZALOŽENÍ ÚČTU ŽADATELE - KROK 4/4

#### Dokončení registrace

Pro dokončení registrace zadejte ověřovací kód, který Vám byl právě zaslán na zadaný přihlašovací e-mail. Prosím důkladně si pročtěte a odsouhlaste
podmínky pro založení účtu.

# Podmínky pro zřízení a užívání uživatelského účtu v systému CEDR-MF, modul Fondy EHP a Norska 2014-2021 (dále jen "IS CEDR")

Každý právní úkon učiněný prostřednictvím účtu žadatele v systému IS CEDR vůči Zprostředkovateli programu -Ministerstvu financí ČR - je úkonem učiněným elektronickými prostředky ve smyslu příslušných ustanovení zákona č. 89/2012 Sb., občanského zákoníku, ve znění pozdějších předpisů. Jako takový bude vždy opatřen zaručeným elektronickým podpisem osoby či osob oprávněných jednat za žadatele či zaručeným elektronickým podpisem žadatele, ve smyslu § 6 odst. 2 zákona č. 297/2016 Sb., o službách vytvářejících důvěru pro elektronické transakce, ve znění pozdějších předpisů.

Žadatel prohlašuje a zaručuje, že do IS CEDR budou zadávány pouze pravdivé informace a že právní úkony budou prostřednictvím účtu činěny osobami oprávněnými takové právní úkony za držitele účtu činit. Žadatel je povinen zajistit, aby neoprávněné osoby nezískaly přístup k údajům pro vstup do účtu žadatele.

Zprostředkovatel programu neodpovídá žadateli za škodu či jinou újmu vzniklou v důsledku zneužití přístupu do účtu žadatele v důsledku porušení výše uvedených podmínek.

Žadatel bere na vědomí a potvrzuje, že byl ze strany Ministerstva financí ČR (dále jen "MF ČR") informován o tom, že veškeré osobní údaje zadané prostřednictvím účtu žadatele do IS CEDR budou MF ČR zpracovávány zabezpečeným elektronickým způsobem výhradně pro účely poskytování podpory prostřednictvím Fondů EHP a Norska 2014-2021 a provádění činností spojených se správou vykonávanou v souvislosti s poskytnutím podpory, a dále potvrzuje, že byl MF ČR informován o tom, že poskytnutí výše uvedených osobních údajů je dobrovolné, jakož i o jeho právech jako subjektu údajů (viz Informace o zpracování osobních údajů v rámci administrace Finančních mechanismů EHP/Norska 2014-2021).

Žadatel tímto uděluje Zprostředkovateli programu souhlas k tomu, že může zveřejnit a na své internetové stránce veřejně publikovat shrnutí žádosti o grant, zveřejnit žádost o grant a ostatní související relevantní informace a poskytovat požadované informace osobám, institucím či orgánům, kterým takové právo plyne z Nařízení o implementaci FM EHP/Norska 2014-2021, zákona či veřejného zájmu.

Pokud se žadatel stane příjemcem podpory prostřednictvím Fondů EHP a Norska 2014-2021, tj. konečným příjemcem, bere na vědomí, že MF ČR může zveřejnit jeho obchodní firmu, název či jméno a příjmení, identifikaci projektu včetně výše podpory a popis podporovaného projektu a poskytnout požadované informace osobám, institucím či orgánům, kterým takové právo plyne z Nařízení o implementaci FM EHP/Norska 2014-2021, zákona či veřejného zájmu.

Žadatel souhlasí se zasíláním informací týkajících se činností spojených s poskytováním podpory nebo s provozem účtu žadatele prostřednictvím IS CEDR na jím určenou elektronickou adresu.

Žadatel prohlašuje, že se seznámil s výše uvedenými podmínkami a bez výhrad s nimi souhlasí.

Ověřovací kód zaslaný na přihlašovací e-mail

Předchozí Souhlas s podmínkami a dokončení registrace

- zadejte ověřovací kód, který byl zaslán na zadaný e-mail
- kliknutím na tlačítko Souhlas s podmínkami a dokončení registrace je založen žadatel včetně uživatelského účtu správce žadatele

#### Registrace právnické osoby bez IČO 6

### 6.1 Krok 1 – souhlas s podmínkami pro založení účtu žadatele

možné založit pouze 1 účet žadatele; k 1 účtu žadatele je následně možné založit libovolný počet uživatelských účtů (př. žadatel ABC má 5 různých uživatelů)

#### ZALOŽENÍ ÚČTU ŽADATELE - KROK 1/6

Podmínky založení účtu žadatele

Pouze žadatelé zaregistrovaní v informačním systému CEDR - MF, modul Fondy EHP a Norska 2014-2021 (dále jen "IS CEDR") mohou podávat žádosti o grant. Pro založení účtu žadatele je nutné vlastnit kvalifikovaný certifikát.

V následujících krocích budete požádáni o vvplnění informací o subjektu, který žádá o založení účtu žadatele pro přístup do internetové aplikace IS CEDR Uvedení osobních údajů je nezbytné pro dodržení zákonných požadavků a jejich neposkytnutí může mít za následek nemožnost čerpat prostředky z Fondů EHP a Norska 2014-2021. Bližší informace o zpracování osobních údajů najdete zde.

K jedné osobě je možné založit pouze jeden účet žadatele. Pokud je již v systému osoba evidována, budete na tuto skutečnost upozorněni hláškou. V takovém případě se prosím s dotazem na další postup obraťte na provozovatele aplikace.

Účet žadatele slouží ke správě všech projektů žadatele. Správce účtu žadatele může založit přístup jemu podřízeným uživatelům, kterým následně přiděluje projekty a oprávnění. Odpovědnost za veškeré činnosti prováděné v účtu žadatele nese osoba žadatele.

Založení účtu žadatele je bezplatné

Pro založení účtu jsou potřeba následující technické požadavky:

Nainstalovaný internetový prohlížeč MS Internet Explorer 10.0 nebo 11.0, Mozilla Firefox 30 a pozdější nebo Google Chrome 30 a pozdější Umožnit instalaci komponenty ASD Web Signer pro elektronický podpis Kvalifikovaný (osobní) certifikát 3.

Souhlas s podmínkami pro založení účtu ᠮ

Pokračovat výběrem certifikátu

- Souhlas s podmínkami pro založení účtu potvrďte zatržením pole
- informace o zpracování osobních údajů uvedeny pod odkazem v samostatném okně

Informace o zpracování osobních údajů v rámci administrace Fondů EHP/Norska 2014-2021

Pravidla zpracování osobních údajů se řídí nařízením Evropského parlamentu a Rady (EU) 2016/679 ze dne 27. dubna 2016, o ochraně fyzických osob v souvislosti se zpracováním osobních údajů a o volněm pohybu těchto údajů a o zrušení směrnice 95/48/ES (dále jen "Obecné nařízení").

Osobní údaje jsou zpracovávány zabezpečeným elektronickým způsobem, popř. manuálním způsobem výhradně pro účely poskytování dotace/finančnich prostředků a prvádědní cinnosti spojených s administrací výkoňavanou v souvislosti s poskytnúm dotace/finančnich prostředků

Uvedení osobních údajů je nezbytné pro dodržení požadavků, které plynou z právniho rámoe Fondů EHP/Norska 2014-2021 a právnich předpisů na úrovní ČR a EU. Poskytnutí osobních údajů je dotorvolné. Jejich neposkytnutí můste mit za následek nemožnosť čerpat prostředky z Fondů EHP/Norska 2014-2021. Osobní údaje mohou být předávány nebo zpřístupňovány pouze osobám, institucim či orgánům, kterým takové právo plyne z právnich předpisů.

#### I. Správce a pověřenec pro ochranu osobních údajů

Ministerstvo financí, Letenská 15, 118 10 Praha 1, IČ: 00006947 (dále jen "správce").

Kontakt na osobu pověřence pro ochranu osobních údajů je možné nalézt na internetových stránkách Ministerstva financí: https://www.mfcr.cz/cs/o-ministerstvu/sluzby-verejnosti/informace-o-zpracovani-osobnich-udaju

Osobní údaje jsou dále poskytovány subjektům, které se podílejí na hodnocení žádosti o grant, správci IS CEDR, ve kterém jsou admistrovány žádosti o grant a projekty, příp. jiným orgánům, které se podílejí na administra i Fondů EHP/Norska 2014-2020.

#### II. Rozsah zpracování osobních údajů a právní základ zpracování osobních údajů

Osobní údaje jsou zpracovány v rozsahu, v jakém je žadatel nebo přijemce, přip. jiný subjekt údajú (dále jen, subjekt údajú<sup>1</sup>) správci poskytl za účelem administrace Fondú EHP/Norska 2014-2021, a to v souvislosti su zavárením smutuvniho či jiného právniho vztahu se správcem, nebo s platnými právními předpisy či k plnění zákonných povinnosti správce. Osobní údaje se zpracovávají ke stanovenému účelu na základě Nařízení o impleme FM EHP/Norska 2014-2021 (dále jen "Nařízení").

III. Zdroje osobních údajů

#### pro založení účtu žadatele je požadován:

#### kvalifikovaný certifikát 0

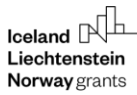

- instalace komponenty ASD Web Signer, která se nabídne automaticky po kliknutí na tlačítko Pokračovat výběrem certifikátu
- po úspěšné instalaci podpisové komponenty se otevře nové okno Elektronický podpis pro výběr/přidání certifikátu a spustí se aplikace pro podpis
- vyberte certifikát a stiskněte tlačítko Podepsat

#### ZALOŽENÍ ÚČTU ŽADATELE - KROK 1/6

| Aplikace pro podpis byla spuštěna. Vyberte certifikát a podepište požadovaný obsah                                                                                                    |                                                                                |  |  |  |
|----------------------------------------------------------------------------------------------------|--------------------------------------------------------------------------------|--|--|--|
| Po Podepisovaný obsah:                                                                                                    |                                                                                |  |  |  |
| Podepsat osobním certifikátem:                                                                                                    | CEDR") mohou podávat žádosti o grant.                                          |  |  |  |
| Vystavitel:<br>Vystavitel:<br>Platný do:<br>Vystavitel:<br>Vystavitel:<br>Vystav | stup do internetové aplikace IS CEDR.<br>nožnost čerpat prostředky z Fondů EHP |  |  |  |
| Není vybrán žádný certifikát pro podpis.<br>při                                                                                                    | utečnost upozorněni hláškou. V takovém                                         |  |  |  |
| Z aplikace: DZS NOF<br>Na adrese: https://cedr-fm.mfcr.cz/CEDRNFFM3/                                                                                                    | n uživatelům, kterým následně přiděluje                                        |  |  |  |
| Pro založení účtu jsou potřeba následující technické požadavky:                                                                                                    |                                                                                |  |  |  |
| <ol> <li>Nainstalovaný internetový prohlížeč MS Internet Explorer 10.0 nebo 11.0, Mozilla Firefox 30 a pozdější nebo Google Chrome 30 a pozdější</li> <li>Umožnit instalaci komponenty ASD Web Signer pro elektronický podpis</li> <li>Kvalifikovaný (osobní) certifikát</li> </ol>                                                                                                    |                                                                                |  |  |  |
| Souhlas s podmínkami pro založení účtu 🐼                                                                                                    |                                                                                |  |  |  |

# Pokračovat výběrem certifikátu

### 6.2 Krok 2 – certifikát a účet správce žadatele

- údaje přenesené z certifikátu jsou přednastaveny
- žlutě podbarvená pole jsou povinná k vyplnění
- telefon je nutné zadat ve formátu XXXXXXXX (9 číslic bez mezer) nebo v mezinárodním formátu +420XXXXXXXX (mezinárodní předvolba a 9 číslic bez mezer)
- na zadaný přihlašovací e-mail bude zaslán ověřovací kód nezbytný pro dokončení registrace (k zadání kódu budete vyzváni v posledním kroku registrace - krok 6)
  - přihlašovací e-mail a heslo dále slouží pro přihlášení správce žadatele do aplikace

### ZALOŽENÍ ÚČTU ŽADATELE - KROK 2/6

V sekci "Certifikát" jsou zobrazeny údaje převzaté z kvalifikovaného certifikátu použitého pro založení účtu žadatele.

V sekci "Účet správce žadatele" vyplňte "Přihlašovací e-mail", "Jméno", "Příjmení" a "Heslo" (včetně "Potvrzení hesla"), které budete při přístupu do aplikace používat.

| Certifikát            |                      |                                          |                                              |          |
|-----------------------|----------------------|------------------------------------------|----------------------------------------------|----------|
| Název                 | Eva Testerová        |                                          |                                              |          |
| E-mail                | eva.testerova@asd.ca |                                          |                                              |          |
| Autorita              | CN=ASD CA, DC=asd    | -software, DC=cz                         |                                              |          |
| IČO *                 |                      |                                          |                                              |          |
|                       |                      |                                          |                                              |          |
| Učet správce žadatele |                      |                                          |                                              |          |
| Přihlašovací e-mail * |                      |                                          | Telefon *                                    |          |
|                       |                      |                                          | Telefon<br>náhradní                          |          |
| Titul před            | Jméno *              |                                          | Příjmení *                                   | Titul za |
| Heslo *               |                      | (heslo musí být dlouhé minimálně 8 znaků | à a obsahovat číslici, malé a velké písmeno) |          |
| Potvrzení hesla *     |                      |                                          |                                              |          |
| Další                 |                      |                                          |                                              |          |

### 6.3 Krok 3 - informace o žadateli

- žlutě podbarvená pole jsou povinná k vyplnění

### ZALOŽENÍ ÚČTU ŽADATELE - KROK 3/6

| Vyplňte informace o žad          | ateli. |
|----------------------------------|--------|
| Informace o žadateli             |        |
| Právní forma                     |        |
| Název žadatele *                 |        |
| Identifikátor datové<br>schránky |        |
| Předchozí Další                  |        |

## 6.4 Krok 4 - sídlo

- zadejte sídlo kliknutím na ikonu 阿

Norway grants

#### Vyplňte údaje o sídle žadatele.

| Sídlo žadatele  |                  |                 |  |
|-----------------|------------------|-----------------|--|
| Výběr adresy    |                  |                 |  |
| Stát            | Česka republika  |                 |  |
| Obec            |                  | PSČ             |  |
| Část obce       |                  |                 |  |
| Ulice           |                  |                 |  |
| Číslo popisné   | Číslo orientační | Číslo evidenční |  |
| Předchozí Další |                  |                 |  |

- vyberte obec ze seznamu kliknutím na ikonu 🧷
- vyberte část obce, ulici (je-li relevantní)
- zadejte číslo (popisné, organizační, evidenční): je možné zadat pouze jedno číslo, systém následně automaticky doplní další údaje z Registru územní identifikace, adres a nemovitostí (RÚIAN); př. žadatel zadá pouze číslo popisné, systém doplní číslo orientační

| Sídlo žadatele |                |                 |
|----------------|----------------|-----------------|
| Výběr adresy   | -              |                 |
| Stát           |                |                 |
| Obec           | Stát           | Česka republika |
| Část obce      | Obec *         |                 |
| Ulice          | Část<br>obce * |                 |
| Číslo popisné  | Ulice          | Číslo evidenční |
| Předchozí Dal  | Č.p.           | Č.or.           |
|                | Ev.č.          |                 |
|                |                | OK Storno       |

### 6.5 Krok 5 – statutární zástupci

- přidejte statutárního zástupce pomocí zeleného plus tlačítka<sup>3</sup> (min. 1 musí být uveden) a uveďte způsob jednání
- žlutě podbarvená pole jsou povinná k vyplnění

Norway

### ZALOŽENÍ ÚČTU ŽADATELE - KROK 5/6

Vyplňte údaje o statutárních zástupcích žadatele. Nového statutárního zástupce můžete přidat kliknutím na ikonu ♀. Odstranit přidaného statutárního zástupce lze kliknutím na ikonu ♀ na řádku s údajem statutárního zástupce

Vyplňte způsob jednání statutárních zástupců za společnost (dle rejstříku, ve kterém je společnost registrována).

| Seznam statutárních zástupců |              |
|------------------------------|--------------|
|                              | <del>•</del> |
| <u>Statutární zástupci</u>   |              |
| žádné záznamy                |              |

Způsob jednání za společnost (dle rejstříku, ve kterém je společnost registrována - OR, RES, RŽP) \*

|  | ^ |
|--|---|
|  |   |
|  |   |
|  | × |

#### ZALOŽENÍ ÚČTU ŽADATELE - KROK 5/6 - DETAIL STATUTÁRNÍHO ZÁSTUPCE

| Statutární zástupci            |       |        |   |          |  |
|--------------------------------|-------|--------|---|----------|--|
| Typ statutárního<br>zástupce * | Osoba |        |   | <b>~</b> |  |
| Jméno *                        |       |        |   |          |  |
| Příjmení *                     |       |        |   |          |  |
|                                | OK    | Storno | 1 |          |  |

### 6.6 Krok – dokončení registrace

# Podmínky pro zřízení a užívání uživatelského účtu v systému CEDR-MF, modul Fondy EHP a Norska 2014-2021 (dále jen "IS CEDR")

Každý právní úkon učiněný prostřednictvím účtu žadatele v systému IS CEDR vůči Zprostředkovateli programu -Ministerstvu financí ČR - je úkonem učiněným elektronickými prostředky ve smyslu příslušných ustanovení zákona č. 89/2012 Sb., občanského zákoníku, ve znění pozdějších předpisů. Jako takový bude vždy opatřen zaručeným elektronickým podpisem osoby či osob oprávněných jednat za žadatele či zaručeným elektronickým podpisem žadatele, ve smyslu § 6 odst. 2 zákona č. 297/2016 Sb., o službách vytvářejících důvěru pro elektronické transakce, ve znění pozdějších předpisů.

Žadatel prohlašuje a zaručuje, že do IS CEDR budou zadávány pouze pravdivé informace a že právní úkony budou prostřednictvím účtu činěny osobami oprávněnými takové právní úkony za držitele účtu činit. Žadatel je povinen zajistit, aby neoprávněné osoby nezískaly přístup k údajům pro vstup do účtu žadatele.

Zprostředkovatel programu neodpovídá žadateli za škodu či jinou újmu vzniklou v důsledku zneužití přístupu do účtu žadatele v důsledku porušení výše uvedených podmínek.

Žadatel bere na vědomí a potvrzuje, že byl ze strany Ministerstva financí ČR (dále jen "MF ČR") informován o tom, že veškeré osobní údaje zadané prostřednictvím účtu žadatele do IS CEDR budou MF ČR zpracovávány zabezpečeným elektronickým způsobem výhradně pro účely poskytování podpory prostřednictvím Fondů EHP a Norska 2014-2021 a provádění činností spojených se správou vykonávanou v souvislosti s poskytnutím podpory, a dále potvrzuje, že byl MF ČR informován o tom, že poskytnutí výše uvedených osobních údajů je dobrovolné, jakož i o jeho právech jako subjektu údajů (viz Informace o zpracování osobních údajů v rámci administrace Finančních mechanismů EHP/Norska 2014-2021).

Žadatel tímto uděluje Zprostředkovateli programu souhlas k tomu, že může zveřejnit a na své internetové stránce veřejně publikovat shrnutí žádosti o grant, zveřejnit žádost o grant a ostatní související relevantní informace a poskytovat požadované

informace osobám, institucím či orgánům, kterým takové právo plyne z Nařízení o implementaci FM EHP/Norska 2014-2021, zákona či veřejného zájmu.

Pokud se žadatel stane příjemcem podpory prostřednictvím Fondů EHP a Norska 2014-2021, tj. konečným příjemcem, bere na vědomí, že MF ČR může zveřejnit jeho obchodní firmu, název či jméno a příjmení, identifikaci projektu včetně výše podpory a popis podporovaného projektu a poskytnout požadované informace osobám, institucím či orgánům, kterým takové právo plyne z Nařízení o implementaci FM EHP/Norska 2014-2021, zákona či veřejného zájmu.

Žadatel souhlasí se zasíláním informací týkajících se činností spojených s poskytováním podpory nebo s provozem účtu žadatele prostřednictvím IS CEDR na jím určenou elektronickou adresu.

Žadatel prohlašuje, že se seznámil s výše uvedenými podmínkami a bez výhrad s nimi souhlasí.

Ověřovací kód zaslaný na přihlašovací e-mail

Předchozí Souhlas s podmínkami a dokončení registrace

- zadejte ověřovací kód, který byl zaslán na zadaný e-mail
- kliknutím na tlačítko Souhlas s podmínkami a dokončení registrace je založen žadatel včetně uživatelského účtu správce žadatele

## 7 Doplňující informace

### 7.1 Certifikát

- Pro registraci žadatele je vyžadován kvalifikovaný certifikát.
- Žadatele registruje osoba, která vlastní kvalifikovaný certifikát a je k provedení registrace žadatele oprávněna.
- Osoba provádějící registraci žadatele, kterým je subjekt s přiděleným IČO, musí vlastnit kvalifikovaný (osobní) elektronický certifikát. Není-li IČO žadatele uvedeno v certifikátu použitém při registraci, IČO žadatele je nutné při registraci ručně zadat. Aplikace neumožňuje registraci žadatele prostřednictvím certifikátu, který obsahuje IČO jiného subjektu.
- Osoba provádějící registraci žadatele, který nemá přidělené IČO, musí vlastnit kvalifikovaný (osobní) elektronický certifikát.
- V případě registrace právnických osob není založení účtu žadatele podmíněno registrací prostřednictvím kvalifikovaného certifikátu zástupce statutárního orgánu (registraci žadatele může provést jiná oprávněná osoba, která je k provedení registrace pověřena; tato osoba uplatní svůj kvalifikovaný certifikát).

### 7.2 Správce žadatele

- v rámci registrace žadatele je současně založen účet správce žadatele
- aplikace zobrazí hlášení s popisem role správce žadatele a dalších rolí, které může správce žadatele přidělovat dalším uživatelům (popis rolí je dále rovněž k dispozici v sekci Přidělené role v Detailu uživatele žadatele po přihlášení do aplikace):

Byl založen účet žadatele a na zadaný email uživatele s rolí správce žadatele bylo odesláno heslo pro přihlášení tohoto uživatele do aplikace. Po přihlášení do aplikace pomocí e-

mailové adresy a hesla si uživatel může toto heslo v detailu účtu žadatele změnit a rovněž doplnit ostatní potřebné údaje.

Správce žadatele přiděluje následující role jednotlivým uživatelům žadatele k příslušným projektům tohoto žadatele (ve spodní části Detailu uživatele žadatele):

- Role Správce žadatele tato role opravňuje daného uživatele žadatele k editaci údajů na detailu žadatele a ke kompletní správě uživatelů daného žadatele. Uživatel, kterému je přidělena tato role (danou roli může mít více uživatelů daného žadatele), je oprávněn upravovat oprávnění sám sobě i dalším uživatelům tohoto žadatele. Správce žadatele může přidávat i odstraňovat uživatele žadatele k/od účtu žadatele. Role "Správce žadatele" sama o sobě neopravňuje spravovat všechny projektové žádosti žadatele, správce žadatele si však může oprávnění k jednotlivým žádostem upravit v sekci "Přidělené role k jednotlivým žádostem". Role "Správce žadatele s touto rolí zakládat nové projektové žádosti. K takto založeným žádostem vzniká danému uživateli ihned po jejich založení plné oprávnění pro jejich editaci.
- Uživatel projektu tato role opravňuje daného uživatele žadatele k nahlížení či správě jemu přidělených projektových žádostí, a to dle oprávnění (nastavených správcem žadatele) v sekci "Přidělené role k jednotlivým žádostem". Uživatel projektu je dále oprávněn prohlížet detail žadatele a seznam uživatelů žadatele (bez možnosti editace). Bez nastavení sekce "Přidělené role k jednotlivým žádostem" ze strany správce žadatele nemá role "Uživatel projektu" význam.
- Zakládání projektu tato role opravňuje daného uživatele žadatele k založení nové projektové žádosti do právě otevřených výzev k předkládání žádostí o grant. Po založení projektové žádosti má uživatel k této žádosti plné oprávnění pro její editaci. Uživatel s touto rolí může dále prohlížet detail žadatele a seznam uživatelů žadatele. Při nastavení role "Zakládání projektu" mohou být uživateli nastavena práva k libovolné projektové žádosti v sekci "Přidělené role k jednotlivým žádostem".
- přidání dalších uživatelů žadatele (viz kap. Založení dalších uživatelů žadatele) je možné po přihlášení správce žadatele do aplikace v sekci Žadatelé

## 8 Správa údajů žadatele

- správce žadatele může po přihlášení do aplikace (zadáním přihlašovacího e-mailu, který byl použit při registraci, a hesla na úvodní obrazovce aplikace) spravovat údaje o žadateli prostřednictvím dlaždice Seznam vlastních žadatelů v sekci Žadatelé
- údaje o žadateli jsou k dispozici na kartě Detail žadatele
- Detail žadatele otevřete kliknutím na název žadatele v sekci Žadatelé / dlaždice
   Seznam vlastních žadatelů

| celand LPULL<br>Liechtenstein<br>Norway grants                 |                               |                              |                        | Norwa<br>grants       |
|----------------------------------------------------------------|-------------------------------|------------------------------|------------------------|-----------------------|
| Úvodní stránka<br>Kontakty                                     | HLAVNÍ MENU                   |                              |                        | Nåpověda 🗿            |
| Hlavní menu                                                    |                               |                              | Prohledat hlavní menu: | HLEDAT Q              |
| Projekty<br>Žadatelé                                           | PROJEKTY                      |                              |                        |                       |
| Poslední navštívené stránky<br>Žadatel - Myslivecký spolek "VI |                               |                              |                        |                       |
| Seznam vlastních žadatelů                                      |                               |                              |                        |                       |
|                                                                |                               |                              |                        |                       |
|                                                                | Seznam vlastních<br>projektů  | Založení nového<br>projektu  |                        |                       |
|                                                                | ŽADATELÉ                      |                              |                        |                       |
|                                                                | <b>1</b>                      |                              | <b>—</b>               |                       |
|                                                                | Registrace nového<br>žadatele | Seznam vlastních<br>žadatelů |                        |                       |
| Úvodní stránka<br>Kontakty                                     | SEZNAM VLASTNÍCH ŽA           | DATELÛ                       |                        | Nápověda 🕡            |
| Hlavní menu                                                    | <u>Název</u>                  | ▲ <u>IČO</u>                 | Právní forma           | <u>Datum narození</u> |
|                                                                | L                             |                              |                        |                       |

- **Detail žadatele** obsahuje údaje z registrace (Informace o žadateli; Sídlo žadatele; Seznam statutárních zástupců, Certifikát použitý při vytvoření účtu)
- nemá-li žadatel v době registrace žadatele datovou schránku k dispozici, pole Identifikátor datové schránky je prázdné (toto pole je editovatelné, údaj je možné kdykoliv doplnit)

| DETAIL ŽADATE                    | Ú & & & &       |                  |          |                 | Nápověda 📀 |
|----------------------------------|-----------------|------------------|----------|-----------------|------------|
| 🗧 📳 Uložit                       | <u> </u>        | <u> </u>         | <u> </u> | 1 A A .         | 6.6.6.A.   |
|                                  |                 |                  |          |                 |            |
| Informace o žadateli             |                 |                  |          |                 |            |
| Právní forma                     | Spolek          |                  |          |                 |            |
| Název žadatele                   | ABC             |                  |          |                 |            |
| IČO                              | X000X000X       |                  |          |                 |            |
| Identifikátor datové<br>schránky | X00000X         |                  |          |                 |            |
| Sídlo žadatele                   |                 |                  |          |                 |            |
| Stát                             | Česka republika |                  |          |                 |            |
| Obec                             | Obec            |                  |          | PSČ             | XXX XX     |
| Část obce                        |                 |                  |          |                 |            |
| Ulice                            | Ulice           |                  |          |                 |            |
| Číslo popisné                    | XX              | Číslo orientační |          | Číslo evidenční |            |

| Iceland PL<br>Liechtenstein<br>Norway grants |                                                                                     | <b>Norway</b><br>grants |
|----------------------------------------------|-------------------------------------------------------------------------------------|-------------------------|
| Seznam statutár                              | ních zástupců                                                                       |                         |
|                                              |                                                                                     |                         |
| <u>Název</u>                                 |                                                                                     | ▲                       |
| TESTOVAČ JIRKA                               |                                                                                     | •                       |
| Způsob jednání z                             | a společnost (dle rejstříku, ve kterém je společnost registrována - OR, RES, RŽP) * | 6                       |
| Samostathe                                   |                                                                                     |                         |
| Certifikát použit                            | ý při vytvoření účtu                                                                |                         |
| Název                                        | Adam Tester                                                                         |                         |
| E-mail                                       | adam.tester@asd.ca                                                                  |                         |
| Autorita                                     | CN=ASD CA, DC=asd-software, DC=cz                                                   |                         |
| IČO                                          | 65496221                                                                            |                         |
| 📙 Uložit                                     |                                                                                     |                         |

 v případě změn právní formy, sídla žadatele, zástupce statutárního orgánu (needitovatelná pole) prosím kontaktujte Zprostředkovatele programu

## 9 Správa uživatelů žadatele

- správce žadatele může po přihlášení do aplikace (zadáním přihlašovacího e-mailu, který byl použit při registraci, a hesla na úvodní obrazovce aplikace) spravovat uživatele žadatele (přidávat nové uživatele, odebírat existující uživatele, přiřazovat role a oprávnění k jednotlivým žádostem daného žadatele)
- kliknutím na název žadatele v Seznamu vlastních žadatelů se zpřístupní levé menu Uživatelé žadatele

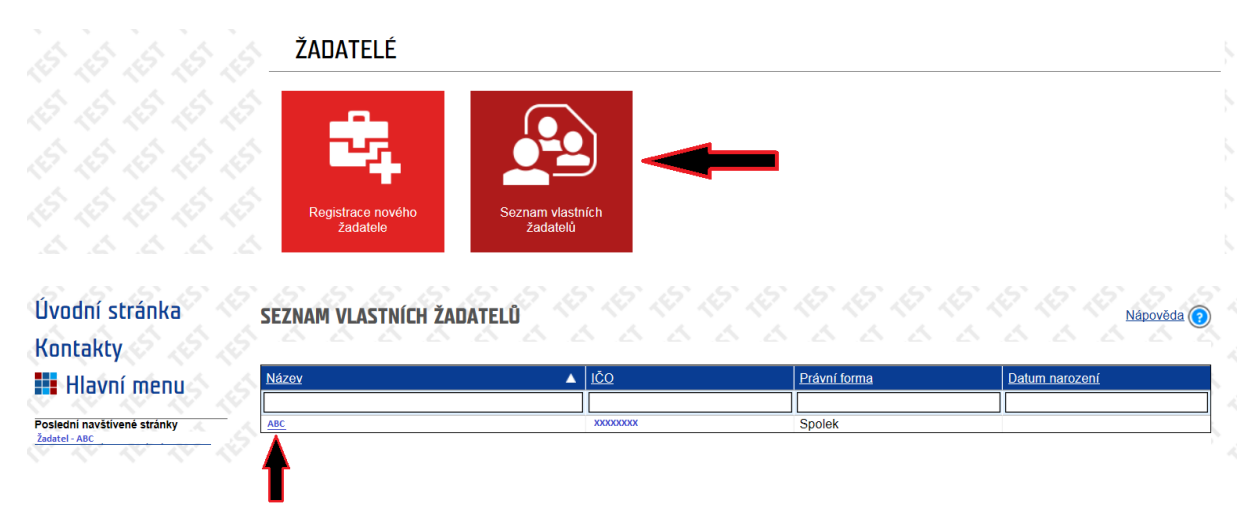

| Iceland DL<br>Liechtenstein<br>Norway grants             |                                  |                 |     |           |         | Norway<br>grants                                                                                                    |
|----------------------------------------------------------|----------------------------------|-----------------|-----|-----------|---------|----------------------------------------------------------------------------------------------------|
| 1220                                                     | DETAIL ŽADATE                    |                 | 666 | 5 I I I I | 1.5.6.6 | Nápověda 👔                                                                                                    |
| MF - EHP A NORSKÉ FONDY                                  | C 🖪 Uložit                       |                 |     |           |         |                                                                                                    |
| Úvodní stránka                                           | Informace o žadateli             |                 |     |           |         |                                                                                                    |
| Kontakty 🧷 🏑                                             | Právní forma                     | Spolek          |     |           |         | , in the second second s |
| 📕 Hlavní menu                                            | Název žadatele                   | ABC             |     |           |         |                                                                                                    |
|                                                          | IČO                              | XXXXXXXXX       |     |           |         |                                                                                                    |
| žadatelů                                                 | ldentifikátor datové<br>schránky | XXXXXXXX        |     |           |         |                                                                                                    |
| Žadatel 💙                                                | Sídlo žadatele                   |                 |     |           |         |                                                                                                    |
| Uživatelé žadatele                                       | Stát                             | Česka republika |     |           |         |                                                                                                    |
| Poslední navštívené stránky<br>Seznam vlastních žadatelů | Obec                             | Obec            |     |           | PSČ     | XXX XX                                                                                                    |

- kliknutím na levé menu Uživatelé žadatele se otevře okno Uživatelé žadatele -
- v tabulce je uveden seznam již registrovaných uživatelů daného žadatele (na základě provedené registrace žadatele je jako uživatel evidován správce žadatele)

| Úvodní stránka               | UŽIVATELÉ Ž | ADATELE        |                 |                | Nápověda 👔       |
|------------------------------|-------------|----------------|-----------------|----------------|------------------|
| Kontakty                     | Žadatel:    | ABC            |                 |                |                  |
| niavin menu                  | Nový        | NO NO NO NO NO |                 |                | N N N N N N      |
| Seznam vlastních<br>žadatelů | Příjmení    | ▲ <u>Jméno</u> | ▲ <u>E-mail</u> |                | Role             |
| Žadatel                      | Testovač    | Jirka          | jirkat          | estovac@abc.cz | Správce žadatele |
| Uživatelé žadatele           | E.          |                |                 |                |                  |

- kliknutím na email se otevře Detail uživatele žadatele (kartu Detail uživatele žadatele má k dispozici pouze správce žadatele)

| DETAIL                                                                                                    | UŽIVATEL                                                                                                    | E ŽADATE                                                                                                    | ELE .                                                                                                    |                                                                                                    |                                                                                                    |                                                                                                    |                                                                                                    |                                                                                                    | S AN                                                                                                    | ápověda 🕐                                                                                                    |
|----------------------------------------------------------------------------------------------------|----------------------------------------------------------------------------------------------------|----------------------------------------------------------------------------------------------------|----------------------------------------------------------------------------------------------------|----------------------------------------------------------------------------------------------------|----------------------------------------------------------------------------------------------------|----------------------------------------------------------------------------------------------------|----------------------------------------------------------------------------------------------------|----------------------------------------------------------------------------------------------------|----------------------------------------------------------------------------------------------------|----------------------------------------------------------------------------------------------------|
|                                                                                                    | ožit 😑 Od                                                                                                    | İstranit                                                                                                    |                                                                                                    | 554                                                                                                    | 5 6 6                                                                                                    | 53                                                                                                    | 53                                                                                                    | 5 6 6                                                                                                    | 6.6                                                                                                    | - 6-                                                                                                    |
|                                                                                                    |                                                                                                    |                                                                                                    |                                                                                                    |                                                                                                    |                                                                                                    | _                                                                                                    |                                                                                                    |                                                                                                    | ~ ~                                                                                                    |                                                                                                    |
| E-mail                                                                                                    |                                                                                                    | jirkatestovad                                                                                                    | @abc.cz                                                                                                    | !                                                                                                    |                                                                                                    | Telefon                                                                                                    | 600123123                                                                                                    |                                                                                                    |                                                                                                    |                                                                                                    |
|                                                                                                    |                                                                                                    |                                                                                                    |                                                                                                    |                                                                                                    |                                                                                                    | Telefon<br>náhradní                                                                                                    |                                                                                                    |                                                                                                    |                                                                                                    |                                                                                                    |
| Titul před                                                                                                   |                                                                                                    | Jn                                                                                                    | néno                                                                                                    | Jirka                                                                                                    |                                                                                                    | Příjmení                                                                                                    | Testovač                                                                                                    |                                                                                                    | Titul za                                                                                                    |                                                                                                    |
| Platný uživa                                                                                                 | atel                                                                                                    | $\checkmark$                                                                                                    |                                                                                                    |                                                                                                    |                                                                                                    | _                                                                                                    |                                                                                                    |                                                                                                    |                                                                                                    |                                                                                                    |
| Přidělené r                                                                                                  | role                                                                                                    |                                                                                                    |                                                                                                    |                                                                                                    |                                                                                                    |                                                                                                    |                                                                                                    |                                                                                                    |                                                                                                    |                                                                                                    |
| <ul> <li>Sprá</li> </ul>                                                                                     | vce žadatele                                                                                                    | přiděluje násle                                                                                                    | edující ro                                                                                                    | ole jednotlivým uživa                                                                                                    | telům žadatele k pří                                                                                                    | slušným projek                                                                                                    | tům tohoto žadat                                                                                                    | tele (ve spodní čás                                                                                                    | sti Detailu uživatel                                                                                                    | e žadatele):                                                                                                    |
| Role<br>žada<br>uživa<br>neop<br>k jed<br>dané<br>Uživ:<br>správ<br>možr<br>Zakli<br>o gra<br>a sez<br>k jed | Správce ž.<br>tele. Uživatel,<br>stelům tohoto<br>pravňuje sprai<br>notlivým žádi<br>emu uživateli i<br>atel projektu<br>vcem žadatel<br>nosti editace).<br>tádání projek<br>ant. Po založe<br>znam uživatel | adatele - tato<br>kterému je p.<br>žadatele Spriv<br>vovat všechny<br>ostem". Role "<br>ihned po jejich<br>I - tato role op<br>e) v sekci "Přic<br>Bez nastaven<br>ktu - tato role<br>ní projektové<br>lů žadatele.Při<br>stem". | o role c<br>řidělena<br>fávce že<br>projekt<br>Správce<br>založer<br>ravňuje<br>dělené n<br>í sekce,<br>opravň<br>žádosti<br>i nastavi | pravňuje daného u<br>tato role(danou roli<br>datele může přidá<br>ové žádosti žadatele<br>žadatele <sup>–</sup> dále opra<br>i plné oprávnění pro<br>daného uživatele ža<br>ole k jednotlivým žáo<br>"Přidělené role k jedn<br>má uživatel k této<br>ení role "Zakládání p | živatele žadatele k<br>i může mít více uži<br>vat i odstraňovat už<br>o, správce žadatele<br>vrňuje uživatele s to<br>jejich editaci.<br>datele k nahlížení č<br>lostem".Uživatel pro<br>notlivým žádostem"<br>e žadatele k založe<br>žádosti plné opráv<br>projektu" mohou být | editaci údajů<br>vatelů daného<br>ivatele žadate<br>si však může<br>uto rolí zaklác<br>správě jemu p<br>ektu je dále op<br>se strany správ<br>ní nové projej<br>rění pro její e<br>uživateli nasta | na detailu žad<br>žadatele), je op<br>le k/ od účtu ž<br>oprávnění k jedn<br>lat nové projekto<br>přídělených proje<br>právněn prohlížet<br>ce žadatele nem<br>ktové žádosti do<br>ditaci. Uživatel s<br>vena práva k libi | atele a ke kompli<br>rávněn upravovat<br>iadatele. Role "Sp<br>otlivým žádostem<br>wé žádosti. K takti<br>ktových žádostí, a<br>detail žadatele a<br>á role "Uživatel pr<br>právě otevřenýci<br>s touto rolí může<br>ovolné projektové | etní správě užive<br>oprávnění sám s<br>rávce žadatele" i<br>upravit v sekci "ř<br>o založeným žádu<br>to dle oprávnění<br>seznam uživatelů<br>ojektu" význam.<br>h výzev k předklá<br>dále prohlížet de<br>žádosti v sekci "F | atelů daného<br>sobě i dalším<br>sama o sobě<br>řřídělené role<br>ostem vzniká<br>(nastavených<br>žadatele(bez<br>dání žádostí<br>stail žadatele<br>řřídělené role |
| k jed.                                                                                                    | Inotlivým žádo                                                                                                    | ostem".                                                                                                    |                                                                                                    |                                                                                                    |                                                                                                    |                                                                                                    |                                                                                                    |                                                                                                    |                                                                                                    |                                                                                                    |

| Iceland Liechtenstein<br>Norway grants |                              |                  |          |                    |                 |                    | -D       |
|----------------------------------------|------------------------------|------------------|----------|--------------------|-----------------|--------------------|----------|
|                                        | Role                         |                  |          | Popis role         |                 |                    | ▲ ≤      |
| ~                                      | Správce žadatele             |                  |          | Správce žadatele   |                 |                    |          |
|                                        | Uživatel projektu            |                  |          | Uživatel projektu  |                 |                    | ć        |
|                                        | Zakládání projektu           |                  |          | Zakládání projektu |                 |                    | 1        |
|                                        |                              |                  |          |                    |                 |                    | Ś        |
| Role                                   |                              | ▲                | Popis ro | <u>ole</u>         |                 |                    | <b>A</b> |
| Správce žadate                         | le                           |                  | Správce  | e žadatele         |                 |                    | 6        |
| PŘIDĚLENÉ                              | ROLE K JEDNOTLIVÝM ŽÁDO      | STEM             |          |                    |                 |                    | 1.15     |
| Výzva Proj                             | jekt Editace bankovního účtu | Editace projektu | Editace  | příloh projektu    | Správa projektu | Zobrazení projektu |          |

dokud nemá žadatel založen žádný projekt (založení nového projektu je možné prostřednictvím dlaždice Založení nového projektu v hlavním menu aplikace) sekce Přidělené role k jednotlivým žádostem je prázdné

. žádné záznamy ..

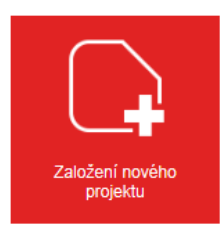

prostřednictvím tlačítka Nový je možné přidat další uživatele žadatele \_

| CEDR<br>HF - EHP A NORSKE FONDY |                                | MINISTERST | O FINANCÍ<br>EHP A NORSKÉ F | FONDY            | Účet uživatele Odhlásit |            |
|---------------------------------|--------------------------------|------------|-----------------------------|------------------|-------------------------|------------|
| Úvodní stránka<br>Kontakty      | <b>UŽIVATELÉ Ž</b><br>Žadatel: | ADATELE    |                             |                  | Nápověs                 |            |
| 📰 Hlavni menu                   | 💽 Nový 🔫                       |            |                             | ~ ~ ~ ~          |                         |            |
| Seznam vlastních<br>žadatelů    | Příjmení                       | ▲ Jméno    | E-mail                      | Role             | er des des des des des  | - 7<br>- 2 |
| Žadatel<br>Uživatelé žadatele   | Y                              | x          | XV@LCI                      | Správce žadatele |                         |            |
| Poslední navštívené stránky     | 4                              |            |                             |                  |                         | 6          |

po zadání e-mailu nového uživatele systém ověří, zda tento uživatel již v systému \_ existuje

### DETAIL UŽIVATELE ŽADATELE

| E-mail * |                  |
|----------|------------------|
|          | Ověřit uživatele |

pokud uživatel se zadanou e-mailovou adresou není v systému evidován, otevře se okno Detail uživatele žadatele a systém vyzve správce k zadání údajů (jméno, příjmení, telefon) a přidělení role (alespoň 1):

- správce žadatele (1 žadatel může mít více správců, tj. uživatelů s nejširšími právy včetně zakládání nových uživatelů žadatele a administrace jejich práv; správce žadatele má k dispozici dlaždici Založení nového projektu v hlavním menu aplikace a je oprávněn jménem žadatele založit žádost o grant)
- uživatel žadatele (uživatel, který je oprávněn k práci s žádostí/projektem dle následně přidělených rolí k jednotlivým žádostem - specifikace práv viz Přidělené role k jednotlivým žádostem)
- zakládání projektu (uživatel, který je oprávněn k založení žádosti o grant má k dispozici dlaždici Založení nového projektu)
- pokud uživatel se zadanou e-mailovou adresou je již v systému evidován, otevře se Detail uživatele žadatele a systém vyzve správce k přidělení role (alespoň 1) v sekci Přidělené role

| MF - EHP A NORSKÉ FONDY                                                                                                    |                              | ATELE ŽADATELE                                           |                                                      | Nápověda 🧃 |
|----------------------------------------------------------------------------------------------------|------------------------------|----------------------------------------------------------|------------------------------------------------------|------------|
| lvodní stránka                                                                                                    | i                            | <ul> <li>Uživatel s daným e-mailem neexistuje</li> </ul> | . K založení uživatele dojde po vyplnění a uložení i | údajů.     |
| (ontakty 🤝 📈 📈                                                                                                    | <u>ज</u>                     |                                                          |                                                      |            |
| Hlavní menu                                                                                                    | Uložit (                     | Odstranit                                                | <del></del>                                          |            |
| eznam vlastních<br>adatelů                                                                                                    | és moil                      | vikat/@moi.sz                                            | Tolofon                                              |            |
| 'adatel                                                                                                    | E-mail                       | Xjksul@htsj.cz                                           |                                                      |            |
|                                                                                                    |                              |                                                          | Telefon<br>náhradní                                  |            |
| litivatolo tadatolo                                                                                                    |                              |                                                          |                                                      |            |
|                                                                                                    | Titul před                   | L Imeno ^                                                | Přímení * I                                          | Titul za   |
| slední navštívené stránky                                                                                                    | Titul před                   | Jmeno *                                                  | Přijmeni *                                           | Titul za   |
| jzívatele zduátele<br>slední navštívené stránky<br>živatelé žadatele<br>adatel - Myslivecký spolek "Vl<br>zznam vlastních žadatelů | Titul před                   | Jmeno *                                                  | Příjmeni *                                           | Titul za   |
| slední navštívené stránky<br>Ivatelé žadatele<br>(datel – Myšinvecký spolek "V <br>sznam vlastních žadatelů                        | Titul před<br>Přidělené role | Jmeno *                                                  | Příjmeni *                                           | Titul za   |
| slední navštívené stránky<br>Ivatelé žadatele<br>(datel – Myšinvecký spolek "V]<br>sznam vlastních žadatelů                        | Titul před Přidělené role    | Zole<br>právce žadatele                                  | Příjmení *                                           | Titul za   |

### Přidělení projektů jednotlivým uživatelům žadatele

- práce s touto sekcí je možná až poté, co je založena alespoň jedna žádost o grant
- v sekci Přidělené role k jednotlivým žádostem v Detailu uživatele žadatele nastavuje správce žadatele uživatelům daného žadatele oprávnění k jednotlivým žádostem daného žadatele
- v seznamu je uveden přehled žádostí daného žadatele: seznam projektů se objeví až poté, co je v aplikaci založena alespoň 1 žádost o grant daného žadatele (žádost o grant může být založena správcem žadatele nebo uživatelem s rolí zakládání projektu)
- správce žadatele nastavuje jednotlivým uživatelům žadatele příslušná oprávnění k jednotlivým projektům (zatržením pole):
  - Editace bankovního účtu
  - Editace projektu
  - Editace příloh projektu
  - Správa projektu: role správa projektu umožňuje procházet online formulář žádosti o grant, přílohy projektu a bankovní účet (menu Bankovní účet bude k dispozici pouze u projektů doporučených hodnoticí komisí k verifikaci; tzn. při podání žádosti o grant k dispozici toto menu není), dále umožňuje

komunikovat se Zprostředkovatelem programu prostřednictvím menu Nástěnka; tato role však neumožňuje vyplnění žádosti a jejích příloh (pro možnost vyplnění žádosti je nutná role Editace projektu; pro vkládání příloh je nutná role Editace příloh projektu; pro následné vložení údajů k bankovnímu účtu je nutná role editace bankovního účtu)

 Zobrazení projektu: pokud není pole zatrženo, danému uživateli se nezobrazí dlaždice Seznam vlastních projektů, prostřednictvím které vstupuje do jemu přidělených žádostí

### PŘIDĚLENÉ ROLE K JEDNOTLIVÝM ŽÁDOSTEM

| Výzva       | Projekt    | Editace<br>bankovního účtu | Editace<br>projektu | Editace příloh<br>projektu | Správa<br>projektu | Zobrazení<br>projektu |                              |  |
|-------------|------------|----------------------------|---------------------|----------------------------|--------------------|-----------------------|------------------------------|--|
| KU/REG/ABC1 | Projekt XY |                            |                     |                            |                    |                       | <b>▼</b>                     |  |
| KU/REG/ACC1 | Projekt Z  |                            |                     |                            |                    |                       | <b>∀</b> ***<br><b>∀</b> *** |  |

 v případě že žádost o grant založil uživatel s rolí Správce žadatele nebo uživatel s rolí Zakládání projektu, tento uživatel má v sekci Přidělené role k jednotlivým žádostem automaticky přidělené všechny role k danému projektu (editace bankovního účtu, editace projektu, editace příloh projektu, správa projektu, zobrazení projektu); v případě potřeby je možné konfiguraci odtržením příslušného pole upravit